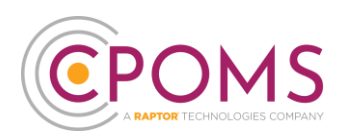

# **Cases Module**

The **'Cases'** module in CPOMS StudentSafe allows you to assign incidents to a specific user, and mark the incident status as 'Active', 'Closed' or 'No Further Action'.

A 'My Assigned' section appears on each Key Users Dashboard, advising the user of any active incidents assigned to them. Once an incident is marked as 'Closed' or 'No Further Action' it will no longer appear in this section.

When a Key User is assigned a new incident, they will receive an email alert notification to inform them of this.

The 'Assigned to' and 'Status' fields also appear within the reporting 'Filter Incidents' options, so you are able to report on 'Active' incidents only, those 'Assigned to' a particular user, or those that are unassigned, for example.

This module can be switched off on request.

## Dashboard: My Assigned

A 'My Assigned' section will appear on each Key Users Dashboard so they can quickly see any active incidents assigned to themselves.

| <b>CPOMS</b>              | CPOMS Primary School 🗸 🕂 Add Incident                                      | $igcap_{	ext{Remind}}$ Remind I |
|---------------------------|----------------------------------------------------------------------------|---------------------------------|
| CPOMS                     | Dashboard                                                                  |                                 |
| Reporting V               | Alert                                                                      | Added                           |
| 苗 Planner                 | Anna Cohen added an incident for <u>Maddy Greenwood (Year 1</u> )          | 1 year ago by Anna Cohen        |
| 🗐 Library                 | Adele Atkins added an <u>incident</u> for <u>Maddy Greenwood (Year 1</u> ) | 1 year ago by Anna Cohen        |
| හි Admin 🗸 🗸              | My Assigned                                                                | Added                           |
| හිළී Account Settings 🗸 🗸 | Incident 137 for Elsie Davies Physical Related Domestic Abuse              | 1 minute ago                    |
| ③ Support                 | My History                                                                 | Added                           |
| 🛞 StaffSafe               | You added an incident for Elsie Davies Physical Related Domestic Abuse     | 43 seconds ago                  |
|                           | You added an incident for Whole School Incident Safeguarding Concern       | 6 days ago                      |

If you click on the incident number hyperlink, it will take you directly to the incident to review.

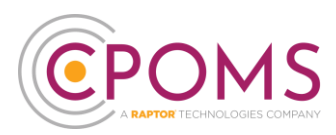

#### How to assign an incident to a user

To the left of incident text, you will see two options for **'Status'** and **'Assigned to'**. To assign the incident to a user, click on Assigned to: <u>'Nobody'</u> and choose who you would like to assign the incident to and **'Submit'**. (please note, incidents can be assigned to Key Users only)

The option to assign will also appear on the initial 'Add incident' form for Key Users to choose from when adding a brand new incident.

| Suzanne Maxfield              | 137        | Elsie came into |
|-------------------------------|------------|-----------------|
| Sat, 16 Mar 2024 08:54        |            | despondent and  |
| Physical Related Domestic     | Abuas      |                 |
| Status: Active                | Change ass | signed user     |
| Assigned to: Suzanne Maxfield |            |                 |
|                               | Suzanne N  | Maxfield × •    |
|                               |            |                 |

When an incident is assigned to a staff member, it will display as an 'Edit' in the bottom-right corner of the incident. By selecting 'Options' (in the top-right corner of the incident) and then 'History,' you can view the details of who assigned the incident and when.

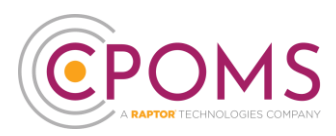

#### How to amend an incident status

To the left of the incident text, Key Users will see two options for **'Status'** and **'Assigned to'**. To amend the status, click on its Status: <u>'Active'</u> and change it to 'Closed', or 'No Further Action', and **'Submit'**.

If the incident is 'Closed', <u>the student will remain monitored for the incident category(s)</u> but it will no longer be listed in your 'My Assigned' area.

If the incident is set to 'No Further Action', <u>the student will no longer be monitored for the incident</u> <u>category(s)</u> and it will not be listed in your 'My Assigned' area.

The option to set a status will also appear on the initial 'Add incident' form for Key Users to choose from when adding a brand new incident.

|                                            |                   | Show Alert Opt |
|--------------------------------------------|-------------------|----------------|
| Suzanne Maxfield<br>Sat, 16 Mar 2024 08:54 | Change status     | ru<br>am       |
| Physical Related Domestic Abuse            | No Further Action | *              |
| Status: No Further Action                  | Active            |                |
| Assigned to: Suzanne                       | Closed            |                |
| Maxileiu                                   | No Further Action |                |
|                                            |                   | Ac             |

When an incident status is changed, it will display as an 'Edit' in the bottom-right corner of the incident. By selecting 'Options' (in the top-right corner of the incident) and then 'History,' you can view the details of who updated the incident status and when.

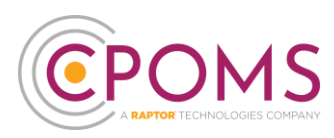

# **Bulk closing incidents**

An Admin Key Holder can bulk close incidents via the **'Admin'** area > **'Bulk Management'** tab.

Firstly, enter the timeframe you wish to close incidents between.

Next select the status you would like to set incidents, during the chosen timeframe, to:-

- © **Closed:** If you select 'Closed', the incident statuses will be set to Closed and the students will remain monitored for the incident categories.
- **No Further Action:-** If you select 'No Further Action', the incident statuses will be set to No Further Action and the students will no longer be monitored for the incident categories.

Click 'Update Status' when you are ready. *Please be aware this action is irreversible*.

| Bulk Management                                                                                  |                                                |                             |             |            |  |
|--------------------------------------------------------------------------------------------------|------------------------------------------------|-----------------------------|-------------|------------|--|
| This area will allow you to bulk update the status                                               | of incidents to 'Closed' or 'No Further Action | ' based on the date filters | s selected. |            |  |
| Incidents to be updated between:                                                                 | dd/mm/yyyy                                     |                             | and         | dd/mm/yyyy |  |
| Select status: Closed *<br>Monitoring will end if you change status to 'No Furt<br>Update Status | her Action'                                    |                             |             |            |  |

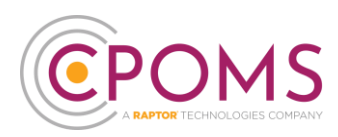

## How do I report on this?

To report on these options, go to 'Reporting' > 'Custom Report', and open up the **Filter Incident** options.

Here you will find the filters for 'Assigned to' and 'Status'. You may also look at incidents which are 'Unassigned' by selecting the tick box here.

| <b>©</b> POMS         | CPOMS Primary School 🗸       | + Add Incident                      |                                                   | 🎧 Remind Me 💘 Hide Names 🖵 Blank Screen 🤇 |
|-----------------------|------------------------------|-------------------------------------|---------------------------------------------------|-------------------------------------------|
| CPOMS                 | Overview Attendance          | Graphs Custom Report                | Saved Reports                                     |                                           |
| Dashboard             | This area is for reporting w | ithin CPOMS. Read our useful report | s guide to get a better understanding of how this | process works.                            |
| Reporting ^           |                              |                                     |                                                   | Report queue delay: 0s                    |
| Overview              | Report on                    | Incidents                           |                                                   | *                                         |
| Attendance            | Filter incidents by students |                                     |                                                   | ~                                         |
| Custom Report         | Filter incidents             |                                     |                                                   | ^                                         |
| Saved Reports         | Between dates                |                                     | and 🛅                                             |                                           |
| Planner               |                              | Include latest activity?   La       | ast 7 days   Clear dates                          |                                           |
| E Library             | Assigned to                  | Begin typing a staff member         | er's name                                         |                                           |
| 🙆 Admin 🗸             | Î.                           | Unassigned?                         |                                                   |                                           |
| 段을 Account Settings 🗸 | Status                       |                                     | i i                                               |                                           |
| Support               | - Insident-containing -      | Words or phrases that are           | contained within the incident body                |                                           |

For further assistance on any of the above please do not hesitate to contact us on **01756 797766** or **support@cpoms.co.uk**.

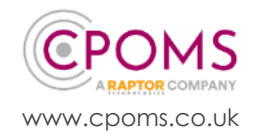